## TO CREATE AN ACCOUNT WITHOUT REGISTERING FOR A PROGRAM

Creating an account first is one method to begin exploring and registering for a UNH youth program/camp. The instructions for this method are below.

The other method is to explore the website, choose the camp(s) you want, and Add to Cart. You will then create a student/child account and profile at that time. Detailed instructions for this method are available <u>here</u>.

There are additional registration instructions in the Learn for Life menu drop down: Youth Programs/Camps > Information for Families.

## Let's get Started:

Go to the Login menu at the very top right hand corner of the learnforlife.unh.edu webpage, and select **Student Login**.

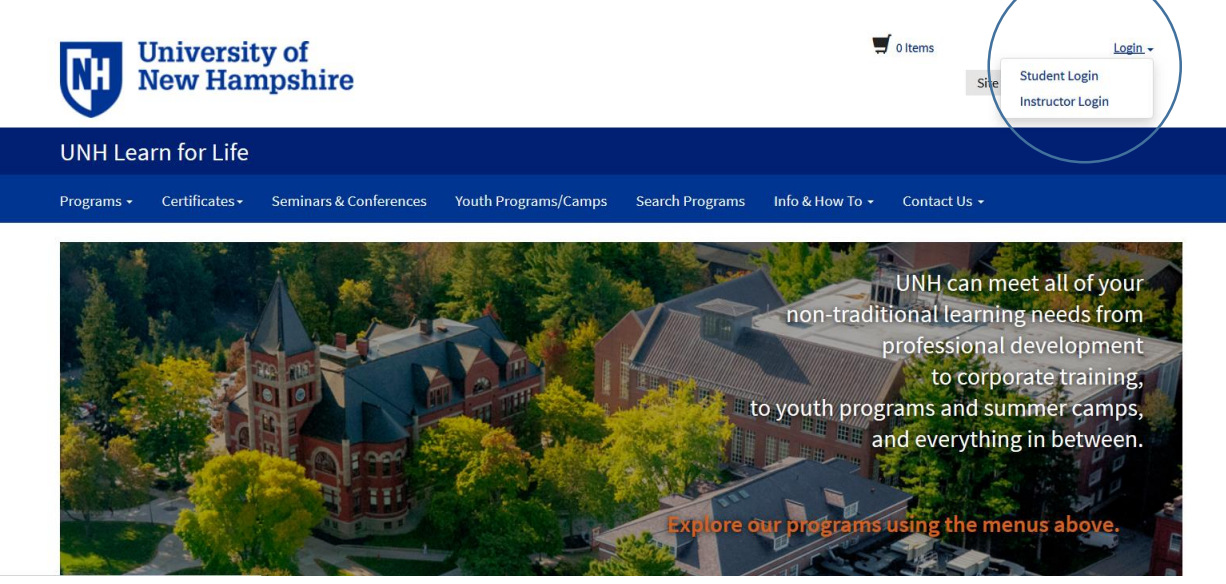

You are presented with a screen to Log In or Create an Account. This is where you create your child's profile/account, using your (parent) email address. Enter your **email address twice**, select the bullet beside **'Participant is under 18 years of age'** and click **Continue**.

| Log-III to Student Pt                                                       | ortal            |                                                                                                    |
|-----------------------------------------------------------------------------|------------------|----------------------------------------------------------------------------------------------------|
| I have an account already                                                   |                  | l am a new user                                                                                                    |
| Log in using your existing account information. User Name (case sensitive): | Forgot User Name | Thank you for creating an account. A user name and password will be<br>emailed to you after you enter and submit your primary e-mail below.<br>If you are completing a registration, you will create your own user name and |
| Password (case sensitive):                                                  | Forgot Password  | password as you complete a full student profile during the checkout<br>process.                                                                                                    |
|                                                                             |                  | If you are a youth participant, please have your parent or guardian create an<br>account using their email address, and make sure to chose the 'Participant is                                                              |
| CONTINUE                                                                    |                  | under 18 years of age' option below.<br>Email:                                                                                                    |
|                                                                             |                  |                                                                                                    |
|                                                                             |                  | Retype Email Address:                                                                                                    |
|                                                                             |                  |                                                                                                    |
|                                                                             |                  | Select one of the following options:                                                                                                    |

After selecting the 'Participant is under 18 years of age' bullet, a **Date of Birth** field appears. This must be completed with the child's date of birth. (You do not have to use the calendar feature – you can type in your child's DOB.) **Click Continue**.

| CONTINUE | If you are a youth participant, please have your parent or guardian create an<br>account using their email address, and make sure to chose the 'Participant is<br>under 18 years of age' option below.<br><b>Email:</b><br>nancye.jenkins@unh.edu |
|----------|----------------------------------------------------------------------------------------------------|
|          | Retype Email Address:                                                                                                    |
|          | nancye.jenkins@unh.edu                                                                                                    |
|          | Select one of the following options:                                                                                                    |
|          | O Participant is over 18 years of age                                                                                                    |
|          | Participant is under 18 years of age                                                                                                    |
|          | Date of Birth:                                                                                                    |
|          | Click to select date                                                                                                    |
|          | CONTINUE                                                                                                    |

## If this is the first time you are creating an account, you can skip the next screenshot.

If you already used your email address when creating a previous account for another child, you will receive the Warning message shown below. Follow the instructions in the last sentence of this warning – If you are a parent or guardian and wish to create a youth participant profile using this email address, **click Continue under 'I am a new user.'** 

## Log-In to Student Portal

| Warning.  • We have found an existing record in our database with an email address that nancyc.j  If this is your email address, you may already have a record with University o you can't recall your user name and password, use the links on the log in pag  If you are a parent or guardian and wish to create a youth participant profile | matches the one you provided:<br>enkins@unh.edu<br>f New Hampshire. Log in as a current student using your user name and password. If<br>ge to retrieve them, or call at (603) 862-7227 during business hours.<br>using this email address, click <b>Continue under "I am a new user"</b> .                                          |
|----------------------------------------------------------------------------------------------------|----------------------------------------------------------------------------------------------------|
| I have an account already<br>Log in using your existing account information.<br>User Name (case sensitive): Forgot User Name                                                                                                    | I am a new user<br>Thank you for creating an account. A user name and password will be<br>emailed to you after you enter and submit your primary e-mail below.<br>If you are completing a registration, you will create your own user name and                                                                                       |
| Password (case sensitive): Forgot Password CONTINUE                                                                                                    | password as you complete a full student profile during the checkout<br>process.<br>If you are a youth participant, please have your parent or guardian create an<br>account using their email address, and make sure to chose the 'Participant is<br>under 18 years of age' option below.<br><b>Email:</b><br>nancye.jenkins@unh.edu |
|                                                                                                    | Retype Email Address:<br>nancye.jenkins@unh.edu<br>Select one of the following options:<br>O Participant is over 18 years of age                                                                                                    |
|                                                                                                    | Participant is under 18 years of age  Date of Birth:      Apr/05/2006   CONTINUE                                                                                                    |

After clicking Continue, you will be presented with a Youth Profile form (below) that must be completed. **Complete the form** and **click the Submit button** at the bottom of the page.

| Parent/Guardian<br>Information     |                                                                                                    |                                                                                                    |
|------------------------------------|----------------------------------------------------------------------------------------------------|----------------------------------------------------------------------------------------------------|
|                                    | Personal Information                                                                                                    |                                                                                                    |
| Parent/Guardian Email<br>Address   | First Name:*                                                                                                    | Middle Name:                                                                                                    |
|                                    | Young                                                                                                    |                                                                                                    |
| Parent/Guardian<br>Telephone / Fax | Last Name:*                                                                                                    |                                                                                                    |
| Parent/Guardian Address            | Camper                                                                                                    |                                                                                                    |
|                                    | Gender:•                                                                                                    | Date of Birth:*                                                                                                    |
| ailing List Preferences            | ©F OM                                                                                                    | Apr/05/2006                                                                                                    |
|                                    | Parent/Guardian Information                                                                                                    |                                                                                                    |
|                                    | Parent/Guardian Information                                                                                                    |                                                                                                    |
|                                    | First Name:                                                                                                    | Last Name:                                                                                                    |
|                                    | Taka .                                                                                                    | Longon                                                                                                    |
|                                    | John                                                                                                    | - Lemion -                                                                                                    |
|                                    | Is someone in your family an alumnus of University of New                                                                                                    | Is someone in your family an employee of University of Ne                                                                |
|                                    | Is someone in your family an alumnus of University of New Hampshire?:                                                                                                    | Lemon<br>Is someone in your family an employee of University of Ne<br>Hampshire?:                                        |
|                                    | Is someone in your family an alumnus of University of New Hampshire?:<br>© Yes                                                                                                    | Is someone in your family an employee of University of Ne<br>Hampshire?:<br>O Yes                                        |
|                                    | Is someone in your family an alumnus of University of New<br>Hampshire?:<br>() Yes<br>() No                                                                                                    | Lemon<br>Is someone in your family an employee of University of Ne<br>Hampshire?:<br>O Yes<br>© No                       |
|                                    | Is someone in your family an alumnus of University of New<br>Hampshire?:<br>(a) Yes<br>(b) No<br>Parent/Guardian Email Address                                                                                                    | Lemon<br>Is someone in your family an employee of University of Ne<br>Hampshire?:<br>O Yes<br>© No                       |
|                                    | Is someone in your family an alumnus of University of New<br>Hampshire?:<br>© Yes<br>© No<br>Parent/Guardian Email Address<br>Email Address:*                                                                                                    | Is someone in your family an employee of University of Ne<br>Hampshire?:<br>O Yes<br>© No                                |
|                                    | Loonn Is someone in your family an alumnus of University of New Hampshire?:   Yes No Parent/Guardian Email Address Email Address:* nancye.jenkins@unh.edu                                                                                                    | Lemon<br>Is someone in your family an employee of University of Ne<br>Hampshire?:<br>O Yes<br>© No                       |
|                                    | Loonn Is someone in your family an alumnus of University of New Hampshire?:    Yes  No Parent/Guardian Email Address Email Address:* nancye.jenkins@unh.edu Parent/Guardian Telephone / Fax                                                                                         | Lemon<br>Is someone in your family an employee of University of Ne<br>Hampshire?:<br>O Yes<br>O No                       |
|                                    | Is someone in your family an alumnus of University of New<br>Hampshire?:<br>© Yes<br>© No<br>Parent/Guardian Email Address<br>Email Address:*<br>nancye.jenkins@unt.edu<br>Parent/Guardian Telephone / Fax<br>Please include international dialing information in the area code fit | Lemon Is someone in your family an employee of University of Ne Hampshire?: O Yes O No eld if applicable.                |
|                                    | Is someone in your family an alumnus of University of New Hampshire?:                                                                                                    | Lemon Is some on your family an employee of University of Ne Hampshire?: O Yes O No etd if applicable. Area:* Number:* E |

Please note that you may be asked to provide some of this information again when answering detailed questions relating to the camp/program you are registering for. This ensures that all necessary information is available to the camp/program staff.

After clicking Submit, a customer service request screen will appear letting you know that a user name and password has been emailed to you at the address provided. Your child's account/profile has now been created, and you are in the student profile—a Student Portal menu is now available. Information about the Student Portal is provided in the <u>Parents Registration and Payment Guide</u> referenced above. **Log out** when you are finished.

| University of<br>New Hampshire                                                                                                    | Welcome Trouble   Log Out                                                                                                    |
|----------------------------------------------------------------------------------------------------|----------------------------------------------------------------------------------------------------|
| UNH Learn for Life                                                                                                    |                                                                                                    |
| Student Portal • Programs • Certificates • Seminars & Conferences Youth                                                                                                    | Programs/Camps Search Programs Info & How To + Contact Us +                                                                                                    |
| Customer Service Request<br>Thank you for your interest. A user name and password to access the Student Portal will be<br>Once you receive your user name and password, you may login and change your username<br>'Login' menu, and then from within your student profile, select the "My Profile" link on the<br>Please continue to explore our site now using the menus above. If you decide to register<br>needed to complete checkout. | e e-mailed to you shortly.<br>e and password at any time. To login, click on "Student Login" on the top right<br>e left menu to make changes. Please complete the full profile information.<br>ight away, please check your email for the provided credentials as they will be |

If you wish to register for a program at this time, go to the blue menu bar at the top of the window (screenshot above) and click **Youth Programs/Camps** to explore the programs available and complete the registration process.

If you do not wish to register for a program at this time, you may return to UNH Learn for Life at any time to register. Please keep each student/child account user name and password – you will need these any time you wish to enter your student/child account.

You may:

- 1. Explore to find the program you want first, and then begin the registration and checkout process. You will be asked to login with the student's user name and password as a part of this process.
- 2. Log into the student's account using the student's user name and password, and then explore to find the program you want and then begin the registration process.

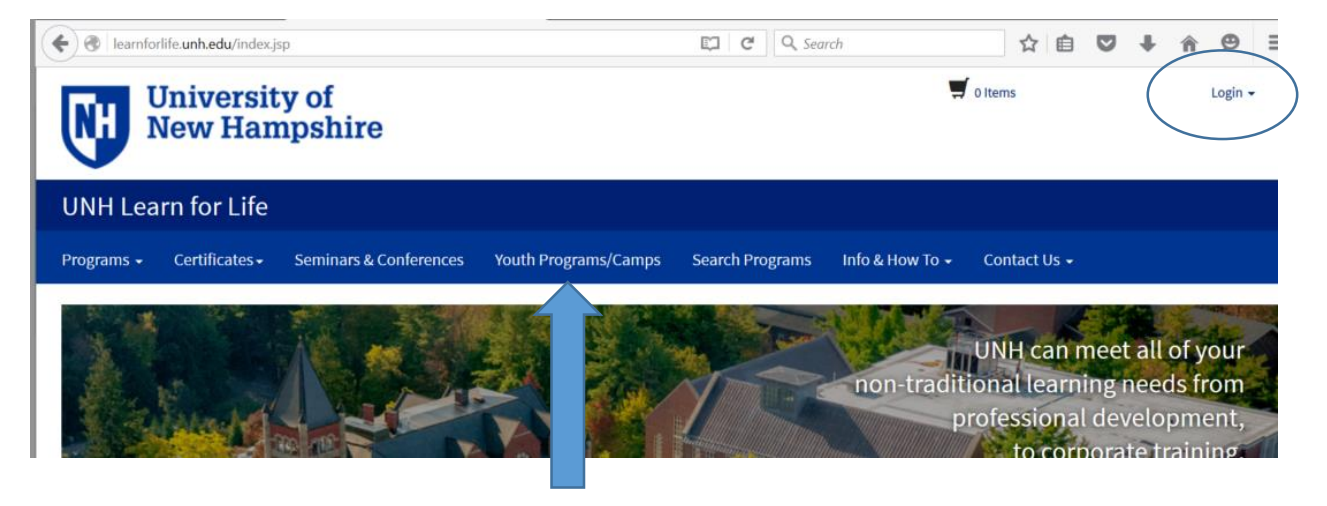